## Instalación del Cliente VPN – Windows 7 y Windows 10

## IMPORTANTE: la conexión a través de VPN funciona cuando el usuario está conectado a Internet, no cuando está conectado a la red de la Universidad, ya sea a través de Wifi o un cable de red.

1. Descargar el programa cliente de VPN (openvpn-install-....exe) dependiendo de su sistema operativo, ya sea Windows 7 o 10, desde la siguiente dirección: <u>https://vpnconfig.udd.cl/openvpn/</u>

2. Instalar el programa cliente de VPN que descargó. Seguir los pasos y usar el directorio de instalación por defecto y aceptar los términos.

3. Ejecutar el acceso directo del escritorio "OpenVPN GUI" como administrador (clic con el botón derecho del mouse "Ejecutar como administrador").

|               |   | Abrir                                  |
|---------------|---|----------------------------------------|
| OpenVI<br>GUI | K | Buscar virus                           |
|               | K | Revisar la reputación en KSN           |
|               |   | Abrir la ubicación del archivo         |
|               | • | Ejecutar como administrador            |
|               | Q | search with grepWin                    |
|               |   | Solucionar problemas de compatibilidad |
|               |   | Anclar a Inicio                        |
|               |   | 7-Zip                                  |
|               |   | CRC SHA                                |
|               |   | Anclar a la barra de tareas            |
|               |   | Restaurar versiones anteriores         |
|               |   | Enviar a                               |
|               |   | Cortar                                 |
|               |   | Copiar                                 |
|               |   | Crear acceso directo                   |
|               |   | Eliminar                               |
|               |   | Cambiar nombre                         |
|               |   | Propiedades                            |

4. Descargar el archivo de configuración (udd\_vpn... .opvn) en una carpeta de descargas, desde la dirección: <u>https://vpnconfig.udd.cl/vpnconfig/</u>. Debe elegir el que corresponde a su Sede (SCL Santiago, CCP Concepción). Recuerde en qué carpeta quedó descargado el archivo.

5. Copiar el archivo de configuración recién descargado a la carpeta C: |Archivos de Programa | OpenVPN | config

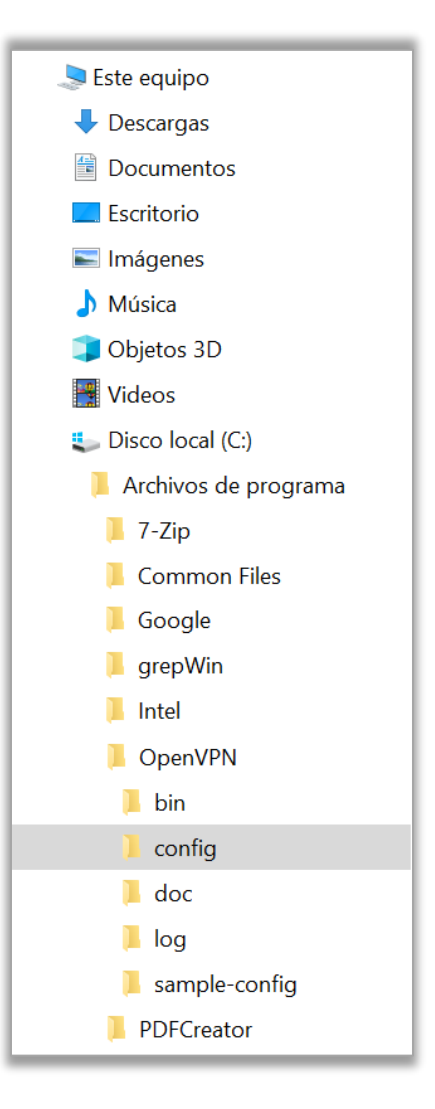

5. Hacer click con el botón derecho del mouse sobre el ícono de "Open VPN" que se encuentra en la barra de tareas (a la izquierda de la hora y fecha).

|                                                          | Ð |  |
|----------------------------------------------------------|---|--|
|                                                          |   |  |
| Es posible que el ícono haya quedado dentro del símbolo: |   |  |
|                                                          | ^ |  |
|                                                          |   |  |

6. Seleccionar del menú contextual "Conectar".

7. Ingresar el usuario de correo UDD (incluir **@udd** sin **.cl** , por ejemplo: pedroperez@udd) y la clave de correo UDD. (Importante es guardar sus credenciales para que no las vuelva a solicitar).

8. Para salir de la VPN hacer click en "**Desconectar**" en el mismo icono anterior.